# パソコンスキル認定テスト

【Excel 中級】サンプル問題 解答方法

東京成徳大学

基礎・教養教育センター

## サンプル問題

### <問題>

Excelを使って以下の表を作成しなさい。
 色付きセルの背景色は自由とする。ただし、文字が読める色にすること。
 表題は表の中央、見出し(色付きセル)は中央揃え、文字は左揃え、数字は右揃えとし、3桁ごとに
 コンマを付けること。

|    | А                  | В     | С         | D     | E    | F   | G    |
|----|--------------------|-------|-----------|-------|------|-----|------|
| 1  |                    |       | 販売奨励      | 金計算表( | (7月) |     |      |
| 2  | ⊐ – <sup>*</sup> * | 取引先店名 | 売上金額      | 売上数量  | 乗率   | 奨励金 | 平均単価 |
| 3  | 101                | 中丸商事  | 2,316,200 | 255   |      |     |      |
| 4  | 102                | 上田食品  | 2,065,600 | 219   |      |     |      |
| 5  | 103                | 木村物産  | 3,217,000 | 331   |      |     |      |
| 6  | 104                | 川上総業  | 2,607,600 | 241   |      |     |      |
| 7  | 105                | 十条水産  | 2,519,600 | 259   |      |     |      |
| 8  | 106                | 西村企画  | 2,183,400 | 202   |      |     |      |
| 9  | 107                | 北川工業  | 2,496,600 | 245   |      |     |      |
| 10 |                    |       |           |       |      |     |      |
| 11 |                    | 合計    |           |       |      |     |      |
| 12 |                    |       |           |       |      |     |      |
| 13 |                    |       | 販売奨励      | 金計算表( | (8月) |     |      |
| 14 | コード                | 取引先店名 | 売上金額      | 売上数量  | 乗率   | 奨励金 | 平均単価 |
| 15 | 101                | 中丸商事  | 2,523,100 | 249   |      |     |      |
| 16 | 102                | 上田食品  | 2,784,800 | 259   |      |     |      |
| 17 | 103                | 木村物産  | 3,514,900 | 345   |      |     |      |
| 18 | 104                | 川上総業  | 2,848,600 | 263   |      |     |      |
| 19 | 105                | 十条水産  | 3,230,800 | 316   |      |     |      |
| 20 | 106                | 西村企画  | 2,719,000 | 288   |      |     |      |
| 21 | 107                | 北川工業  | 2,725,600 | 289   |      |     |      |
| 22 |                    |       |           |       |      |     |      |
| 23 |                    | 合計    |           |       |      |     |      |
| 24 |                    |       |           |       |      |     |      |
|    | ( )⊦               | 販売奨励金 | +         |       |      |     |      |

2. シート名を 販売奨励金 に変更しなさい。

3.以下を参考にして、7月と8月の販売奨励金計算表における乗率、奨励金、平均単価を求めなさい。

- 乗率・・・売上数量が 300 以上のときは 12%、売上数量が 250 以上 300 未満のときは 11%、売上 数量が 250 未満のときは 10%
- 奨励金=売上金額×乗率

### ● 平均単価=売上金額÷売上数量 ただし、整数未満切り上げ

- 4. 関数を利用して、7月と8月の販売奨励金計算表における合計を求めなさい。
- 5. 同じシート内(シート[販売奨励金]のI列からN列)に以下の表を作成しなさい。

|             | Н | I   | J     | K     | L                                      | М   | Ν  |  |
|-------------|---|-----|-------|-------|----------------------------------------|-----|----|--|
| 1           |   |     |       | 販売奨励会 | 12.11111111111111111111111111111111111 |     |    |  |
| 2           |   | コード | 取引先店名 | 7月    | 8月                                     | 前月差 | 判定 |  |
| 3           |   | 101 |       |       |                                        |     |    |  |
| 4           |   | 102 |       |       |                                        |     |    |  |
| 5           |   | 103 |       |       |                                        |     |    |  |
| 6           |   | 104 |       |       |                                        |     |    |  |
| 7           |   | 105 |       |       |                                        |     |    |  |
| 8           |   | 106 |       |       |                                        |     |    |  |
| 9           |   | 107 |       |       |                                        |     |    |  |
| 10          |   |     |       |       |                                        |     |    |  |
| 11          |   |     | 合計    |       |                                        |     |    |  |
| 12          |   |     |       |       |                                        |     |    |  |
| ≪ ▶ 販売奨励金 ④ |   |     |       |       |                                        |     |    |  |

- 6. 関数 VLOOKUP を利用して、販売奨励金比較表の取引先店名・7月・8月の欄を求めなさい。
- 7. 前月差=8月-7月
- 8. 判定の欄は、以下の条件により求めなさい。
  - 7月と8月の両方とも30万以上の場合・・・A
  - 7月と8月のいずれかが 30 万以上の場合・・・B
  - それ以外・・・**C**
- 9. 関数を利用して、販売奨励金比較表の合計を求めなさい。
- 10. 販売奨励金比較表に関して、8月の降順に並べ替えなさい。
- 販売奨励金比較表における7月・8月の値を取引先店別の3-D縦棒グラフにしなさい。 グラフは、販売奨励金比較表の下に配置しなさい。 タイトルは"取引先別販売奨励金の比較"とする。
- 12. 保存ファイル名は Excel 中級-学籍番号. xlsx としなさい。

### 【完成例】

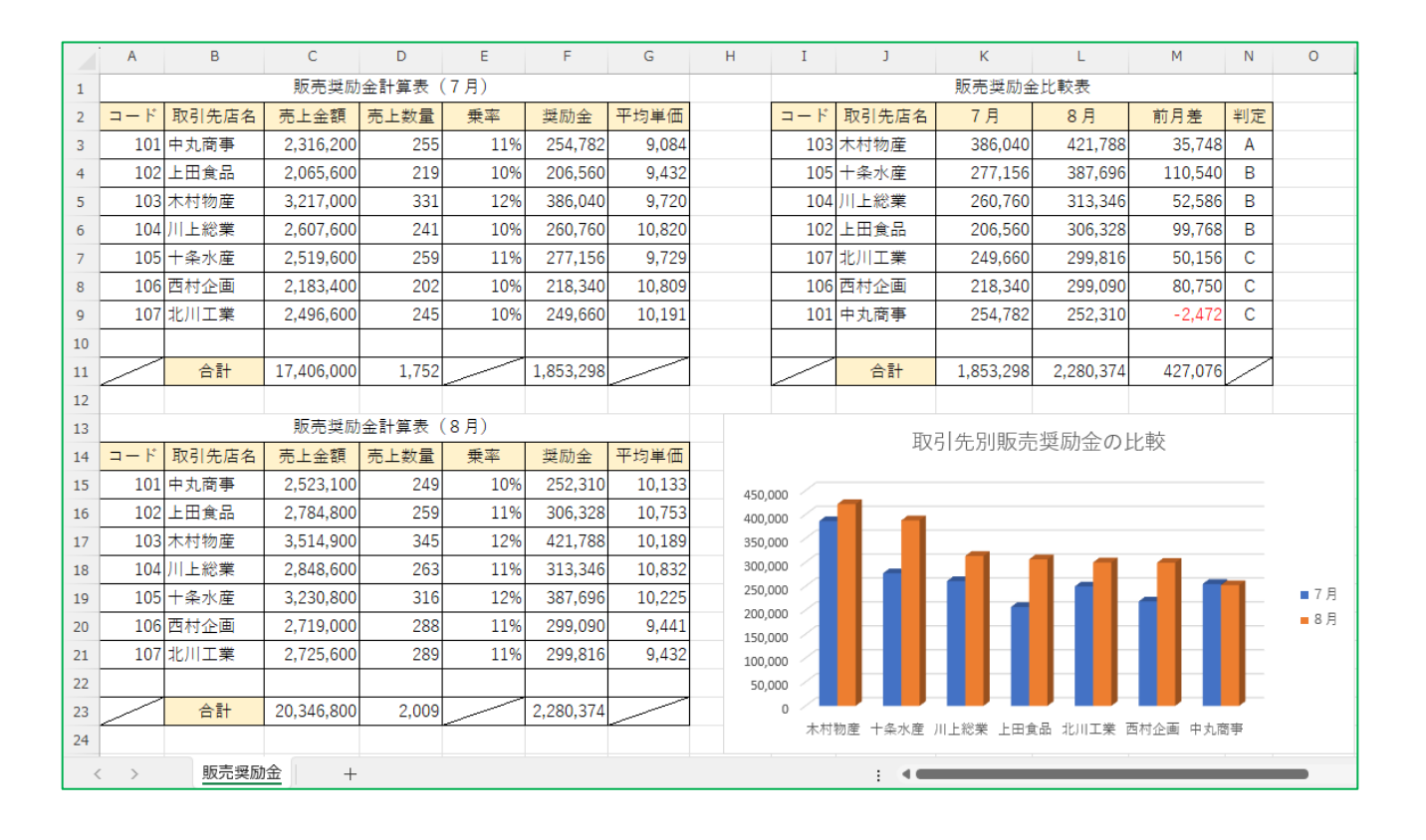

### Excel 中級 解答方法 (試験時間:30分)

データの入力

Excelを使って以下の表を作成しなさい。
 色付きセルの背景色は自由とする。ただし、文字が読める色にすること。
 表題は表の中央、見出し(色付きセル)は中央揃え、文字は左揃え、数字は右揃えとし、3 桁ごとにコンマを付けること。

(1) A1 セルに表題(販売奨励金計算表(7月))を入力します。

(2) A2 セルから G2 セルに表の見出し(コード、取引先店名、・・・、平均単価)を入力します。

(3) 下図のように、3 行目以降の各セルに数値や文字列などを入力します。

|    | А     | В       | С       | D    | Е  | F   | G    |  |
|----|-------|---------|---------|------|----|-----|------|--|
| 1  | 販売奨励会 | ≧計算表(7月 | 3)      |      |    |     |      |  |
| 2  | コード   | 取引先店名   | 売上金額    | 売上数量 | 乗率 | 奨励金 | 平均単価 |  |
| 3  | 101   | 中丸商事    | 2316200 | 255  |    |     |      |  |
| 4  | 102   | 上田食品    | 2065600 | 219  |    |     |      |  |
| 5  | 103   | 木村物産    | 3217000 | 331  |    |     |      |  |
| 6  | 104   | 川上総業    | 2607600 | 241  |    |     |      |  |
| 7  | 105   | 十条水産    | 2519600 | 259  |    |     |      |  |
| 8  | 106   | 西村企画    | 2183400 | 202  |    |     |      |  |
| 9  | 107   | 北川工業    | 2496600 | 245  |    |     |      |  |
| 10 |       |         |         |      |    |     |      |  |
| 11 |       | 合計      |         |      |    |     |      |  |
| 12 |       |         |         |      |    |     |      |  |

配置の設定

(1)「表題は表の中央」の処理をするために、A1 セルから G1 セルを選択して、[ホーム] タブ→ [配置] グループの [セルを結合して中央揃え] ボタンをクリックします。

| יד | イルホーム                                                                                 | · 挿入 /                         | ページ レイアウト        | 数式                           | データ 杉                          | 週表示                                               | ヘルプ  | エクセル統計                    | 🔉 何रु                   | しますか              |   |
|----|---------------------------------------------------------------------------------------|--------------------------------|------------------|------------------------------|--------------------------------|---------------------------------------------------|------|---------------------------|-------------------------|-------------------|---|
| 貼  | <ul> <li>ういので、</li> <li>ういので、</li> <li>ういので、</li> <li>ういので、</li> <li>ういので、</li> </ul> | 取り<br>- ~<br>ぶつ⊐ピー/貼り付け<br>モード | 游ゴシック<br>B I     | <u>ש</u> - ש<br>ד <i>ו</i> ר | - 11<br>-   <u>♪</u> - ▲<br>>ト | <ul> <li>A ▲</li> <li>✓ ▲</li> <li>✓ ▲</li> </ul> |      | =   ≫ ~<br>≣   •≡ •≡<br>∎ | さ。新り返して<br>国 セルを結合<br>選 | 全体を表示する<br>むて中央揃え | 5 |
| 1R | x 7C -                                                                                | · : ×                          | √ f <sub>x</sub> | 販売奨励金                        | ≧計算表(                          | 7月)                                               |      |                           |                         |                   |   |
|    | А                                                                                     | В                              | С                | D                            | E                              | F                                                 | G    | н                         | I.                      | J                 |   |
| 1  | 販売奨励金                                                                                 | ≩計算表(7)                        | 月)               |                              |                                |                                                   |      |                           |                         |                   |   |
| 2  | コード                                                                                   | 取引先店名                          | 売上金額             | 売上数量                         | 乗率                             | 奨励金                                               | 平均単価 |                           |                         |                   |   |
| 3  | 101                                                                                   | 中丸商事                           | 2316200          | 255                          |                                |                                                   |      |                           |                         |                   |   |
| 4  | 102                                                                                   | 上田食品                           | 2065600          | 219                          |                                |                                                   |      |                           |                         |                   |   |
| 5  | 103                                                                                   | 木村物産                           | 3217000          | 331                          |                                |                                                   |      |                           |                         |                   |   |
| 6  | 104                                                                                   | 川上総業                           | 2607600          | 241                          |                                |                                                   |      |                           |                         |                   |   |
| 7  | 105                                                                                   | 十条水産                           | 2519600          | 259                          |                                |                                                   |      |                           |                         |                   |   |
| 8  | 106                                                                                   | 西村企画                           | 2183400          | 202                          |                                |                                                   |      |                           |                         |                   |   |
| 9  | 107                                                                                   | 北川工業                           | 2496600          | 245                          |                                |                                                   |      |                           |                         |                   |   |
| 10 |                                                                                       |                                |                  |                              |                                |                                                   |      |                           |                         |                   |   |
| 11 |                                                                                       | 合計                             |                  |                              |                                |                                                   |      |                           |                         |                   |   |
| 12 |                                                                                       |                                |                  |                              |                                |                                                   |      |                           |                         |                   |   |

(2)「見出しは中央揃え」の処理をするために、A2 セルから G2 セルを選択して、[ホーム] タブ→ [配置] グループの [中央揃え] ボタンをクリックします。

| ידר | イル                                                                                                    | <i></i> π− <i>L</i> | · 挿入  | ぺ-  | ージ レイアウト     | 数式               | データ 柞                     | 交閲 表示                                                    | ヘルプ  | エクセル統計 |
|-----|----------------------------------------------------------------------------------------------------|---------------------|-------|-----|--------------|------------------|---------------------------|----------------------------------------------------------|------|--------|
| 貼り  | お 切り取り     お 切り取り     お コピー ~     おり付け     が 書式のコピー/貼り付け     クリップボード     の コピー (おり)     かりップボード     の コピー (おり)     の コピー (おり)     の (おり)     の コピー (おり)     の (おり)     の |                     |       |     | 游ゴシック<br>B I | <u>U</u> ~   🗄 、 | • 11<br>•   <u>\$</u> • ] | <ul> <li>▲ ▲ ▲ ▲ ▲ ▲ ▲ ▲ ▲ ▲ ▲ ▲ ▲ ▲ ▲ ▲ ▲ ▲ ▲</li></ul> |      |        |
|     |                                                                                                    | クリップオ               | ξ-Γ   | Z   |              | フォ               | ント                        | 2                                                        |      | 百      |
| A2  |                                                                                                    | Ŧ                   | : ×   | ~   | $f_{x}$      | コード              |                           |                                                          |      |        |
|     | 1                                                                                                    | Ą                   | В     |     | С            | D                | E                         | F                                                        | G    | н      |
| 1   |                                                                                                    |                     |       |     | 販売奨励         | 金計算表(            | (7月)                      |                                                          |      |        |
| 2   | ⊐−                                                                                                    | ۲,                  | 取引先店名 | 3 3 | 売上金額         | 売上数量             | 乗率                        | 奨励金                                                      | 平均単価 |        |
| 3   |                                                                                                    | 101                 | 中丸商事  |     | 2316200      | 255              |                           |                                                          |      | 緟      |

(3) 同様に、B11 セルに対しても中央揃えにします。

罫線の処理

(1) 表の罫線を設定するために、A2 セルから G11 セルを選択して、[ホーム] タブ→ [フォント] グル ープの罫線ボタンの右にある▽ボタンの中から [格子] を選択します。

| יד | イル                                    | ホーム                      | 挿入                            | ページ レイアウト        | 、数:        | 式          | データ                                     | 校閲                             | 表示    | ヘルプ | ľ |
|----|---------------------------------------|--------------------------|-------------------------------|------------------|------------|------------|-----------------------------------------|--------------------------------|-------|-----|---|
| 貼  | ● ● ● ● ● ● ● ● ● ● ● ● ● ● ● ● ● ● ● | り 切り耳<br>11 コピー<br>「 書式の | なり<br>- ~<br>のコピー/貼り付(<br>ニード | 游ゴシック<br>B I     | <u>U</u> ~ |            | -<br>-<br>-                             | 11 ·                           | A a ă |     |   |
| A2 | 2                                     | +                        | : ×                           | ✓ f <sub>x</sub> | ⊐ - I<br>D |            | 下罫線( <u>(</u><br>上罫線( <u>)</u><br>左罫線() | <u>0</u> )<br>2)<br><u>L</u> ) |       | G   |   |
| 1  |                                       |                          |                               | 販売奨励             | <br>金計算    |            | 右罫線( <u> </u>                           | <u>R)</u>                      |       |     |   |
| 2  | <b>-</b>                              | ۰۴                       | 取引先店名                         | - 売上金額           | 売上額        |            | 枠なし( <u>N</u>                           | )                              | _     | 均単位 | Τ |
| 3  |                                       | 101                      | 中丸商事                          | 2316200          |            |            | 格子( <u>A</u> )                          |                                |       |     |   |
| 4  |                                       | 102                      | 上田食品                          | 2065600          |            |            | 外枠( <u>S</u> )                          |                                |       |     |   |
| 5  |                                       | 103                      | 木村物産                          | 3217000          |            | - <u>i</u> | 太い外格                                    | ⊧( <u>⊺</u> )                  |       |     |   |

- (2) セル内の斜線を表示するために、A11 セルを選択して、**罫線ボタン**の右にある▽ボタンの中から [その他の罫線]を選択します。
- (3) 下図のように [罫線] タブの中の [斜線] ボタンをクリックして、[OK] ボタンをクリックします。

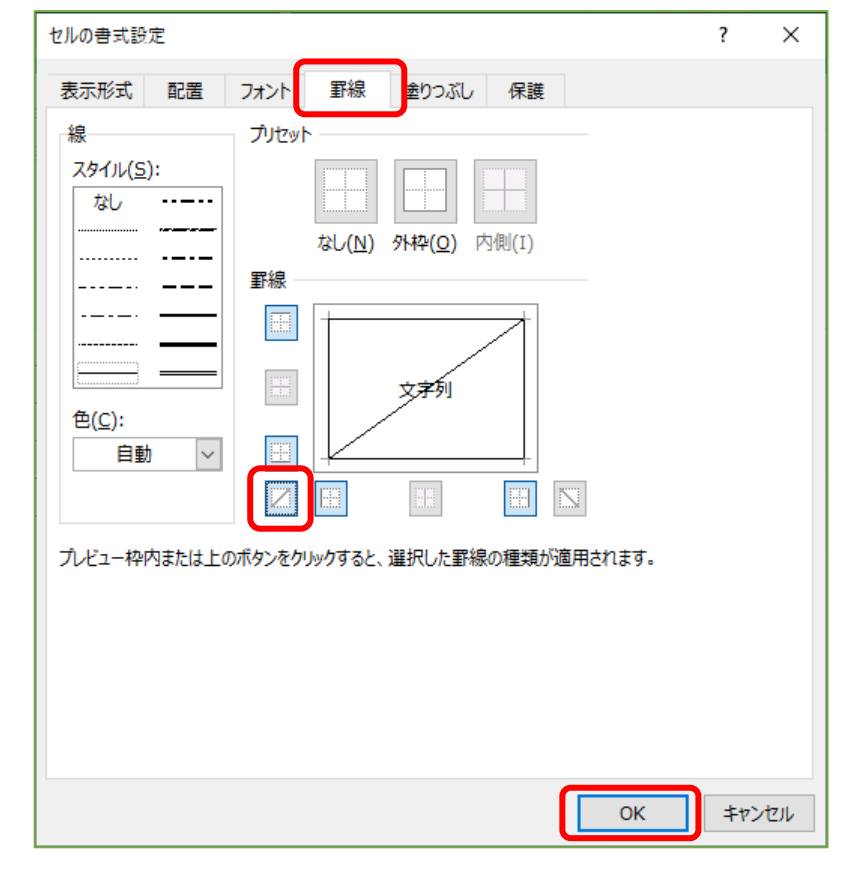

(4) 同様に、E11 セル、G11 セルの各セルに対して斜線を表示します。

### セルの背景色など

(1) セルに色を付けるために、A2~G2 セルを選択して、[塗りつぶしの色] ボタンの右にある▽ボタン の中から適切な色を選択します。

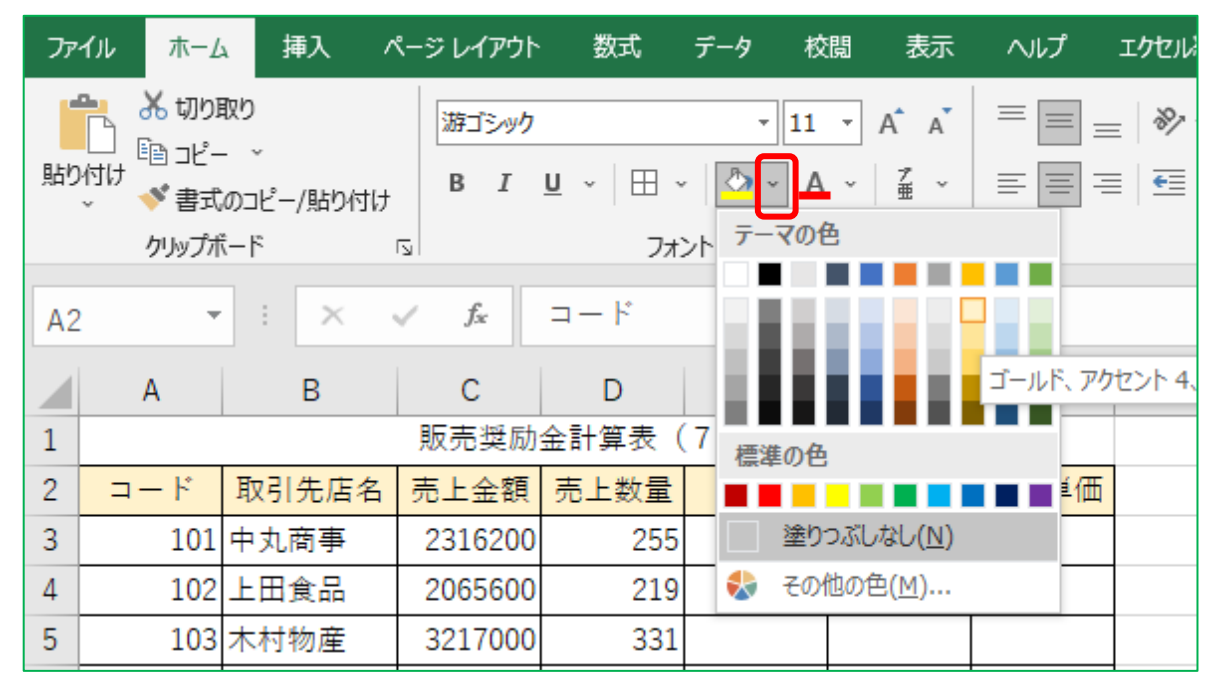

- (2) 同様に、B11 セルの各セルに色を付けます。
- (3) 数値に3桁ごとのコンマを付けるために、C3~C9 セルを選択して、[ホーム] タブ→ [数値] グル ープの 「, 「[桁区切りスタイル] ボタンをクリックします。

同様の方法で、下図の「販売奨励金計算表(8月)」の表も作成します。

|    | А   | В     | С         | D     | E   | F   | G    |  |
|----|-----|-------|-----------|-------|-----|-----|------|--|
| 12 |     |       |           |       |     |     |      |  |
| 13 |     |       | 販売奨励      | 金計算表( | 8月) |     |      |  |
| 14 | コード | 取引先店名 | 売上金額      | 売上数量  | 乗率  | 奨励金 | 平均単価 |  |
| 15 | 101 | 中丸商事  | 2,523,100 | 249   |     |     |      |  |
| 16 | 102 | 上田食品  | 2,784,800 | 259   |     |     |      |  |
| 17 | 103 | 木村物産  | 3,514,900 | 345   |     |     |      |  |
| 18 | 104 | 川上総業  | 2,848,600 | 263   |     |     |      |  |
| 19 | 105 | 十条水産  | 3,230,800 | 316   |     |     |      |  |
| 20 | 106 | 西村企画  | 2,719,000 | 288   |     |     |      |  |
| 21 | 107 | 北川工業  | 2,725,600 | 289   |     |     |      |  |
| 22 |     |       |           |       |     |     |      |  |
| 23 |     | 合計    |           |       |     |     |      |  |
| 24 |     |       |           |       |     |     |      |  |

#### シート名の変更

2. シート名を 販売奨励金 に変更しなさい。

(1) シート名をダブルクリック(またはシート名を右クリックして[名前の変更]を選択)します。

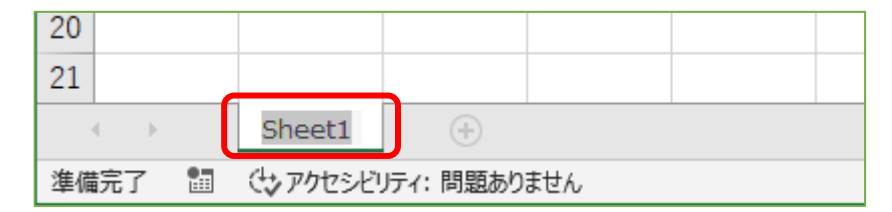

(2) シート名が変更可能な状態になるので、 販売奨励金 と入力して[Enter]キーを押します。

| 14   |            |          |      |  |
|------|------------|----------|------|--|
| 15   |            |          |      |  |
|      | 販売奨励金      | ÷        |      |  |
| 準備完了 | (なアクセシビリティ | : 問題ありませ | th l |  |

#### 計算式・関数の入力

3.以下を参考にして、7月と8月の販売奨励金計算表における乗率、奨励金、平均単価を求めなさい。

- 乗率・・・売上数量が 300 以上のときは 12%、売上数量が 250 以上 300 未満のときは 11%、売上 数量が 250 未満のときは 10%
- 奨励金=売上金額×乗率
- 平均単価=売上金額÷売上数量 ただし、整数未満切り上げ
- (1)「乗率」を求めるために、E3 セルに =IF(D3>=300, 12%, IF(D3>=250, 11%, 10%)) を入力して [Enter]キーを押します。
- (2) E3 セルを選択して % [パーセント スタイル] ボタンをクリックします。
- (3) E3 セルを E3~E9 セルにコピーします。
- ※ 同様の方法で、販売奨励金計算表(8月)の「乗率」を求めます。
- (1) 「奨励金」を求めるために、F3 セルに =C3\*E3 を入力して[Enter]キーを押します。
- (2) F3 セルを選択して, [桁区切りスタイル] ボタンをクリックします。
- (3) F3 セルを F4~F9 セルにコピーします。
- ※ 同様の方法で、販売奨励金計算表(8月)の「奨励金」を求めます。
- (1)「平均単価」を求めるために、G3 セルに =ROUNDUP(C3/D3, 0) を入力して[Enter] キーを押します。
   (2) G3 セルを選択して [桁区切りスタイル] ボタンをクリックします。

(3) G3 セルを G4~G9 セルにコピーします。

※ 同様の方法で、販売奨励金計算表(8月)の「平均単価」を求めます。

4. 関数を利用して、7月と8月の販売奨励金計算表における合計を求めなさい。

(1) 「合計」を求めるために、C11 セルに =SUM(C3:C9) を入力して[Enter] キーを押します。

(2) C11 セルを選択して [桁区切りスタイル] ボタンをクリックします。

(3) C11 セルを D11 セルと F11 セルにコピーします。

※ 同様の方法で、販売奨励金計算表(8月)の「合計」を求めます。

5. 同じシート内(シート[販売奨励金]のI列からN列)に以下の表を作成しなさい。

|    | 1                  | J     | K     | L    | М   | Ν  |  |
|----|--------------------|-------|-------|------|-----|----|--|
| 1  |                    |       | 販売奨励金 | 全比較表 |     |    |  |
| 2  | ⊐ – <sup>*</sup> * | 取引先店名 | 7月    | 8月   | 前月差 | 判定 |  |
| 3  | 101                |       |       |      |     |    |  |
| 4  | 102                |       |       |      |     |    |  |
| 5  | 103                |       |       |      |     |    |  |
| 6  | 104                |       |       |      |     |    |  |
| 7  | 105                |       |       |      |     |    |  |
| 8  | 106                |       |       |      |     |    |  |
| 9  | 107                |       |       |      |     |    |  |
| 10 |                    |       |       |      |     |    |  |
| 11 |                    | 合計    |       |      |     |    |  |
| 12 |                    |       |       |      |     |    |  |

下図の「販売奨励金比較表」の表を | 列から N 列に作成します。

6. 関数 VLOOKUP を利用して、販売奨励金比較表の取引先店名・7月・8月の欄を求めなさい。

- (1)「取引先店名」を求めるために、J3 セルに =VL00KUP(I3, \$A\$3:\$G\$9, 2, 0) を入力して[Enter] キーを押します。
- (2) J3 セルを J4 セルから J9 セルにコピーします。
- (3)「**7月**」を求めるために、K3 セルに =VL00KUP(13, \$A\$3:\$G\$9, 6, 0) を入力して[Enter] キーを 押します。
- (4) K3 セルを K4 セルから K9 セルにコピーします。
- (5)「8月」を求めるために、L3セルに =VL00KUP(I3, \$A\$15:\$G\$21, 6, 0) を入力して[Enter]キー を押します。

(6) L3 セルを L4 セルから L9 セルにコピーします。

7. 前月差=8月-7月

(1)「前月差」を求めるために、M3 セルに =L3-K3 を入力して[Enter]キーを押します。

(2) M3 セルを M4 セルから M9 セルにコピーします。

8. 判定の欄は、以下の条件により求めなさい。

- 7月と8月の両方とも30万以上の場合・・・A
- 7月と8月のいずれかが 30 万以上の場合・・・B
- それ以外・・・**C**
- (1) 「**判定**」を求めるために、**N3 セル**に

=IF ( AND (K3>=300000, L3>=300000), "A", IF (OR (K3>=300000, L3>=300000), "B", "C") )

を入力して[Enter]キーを押します。

(2) N3 セルを N4 セルから N9 セルにコピーします。

9. 関数を利用して、販売奨励金比較表の合計を求めなさい。

(1) 「合計」を求めるために、K11 セルに =SUM(K3:K9) を入力して[Enter]キーを押します。

(2) K11 セルを選択して [桁区切りスタイル] ボタンをクリックします。

(3) K11 セルを L11 セルと M11 セルにコピーします。

|    | Ι   | J     | K         | L         | М       | Ν  |
|----|-----|-------|-----------|-----------|---------|----|
| 1  |     |       | 販売奨励金     | ≿比較表      |         |    |
| 2  | コード | 取引先店名 | 7月        | 8月        | 前月差     | 判定 |
| 3  | 101 | 中丸商事  | 254,782   | 252,310   | -2,472  | С  |
| 4  | 102 | 上田食品  | 206,560   | 306,328   | 99,768  | В  |
| 5  | 103 | 木村物産  | 386,040   | 421,788   | 35,748  | Α  |
| 6  | 104 | 川上総業  | 260,760   | 313,346   | 52,586  | В  |
| 7  | 105 | 十条水産  | 277,156   | 387,696   | 110,540 | В  |
| 8  | 106 | 西村企画  | 218,340   | 299,090   | 80,750  | С  |
| 9  | 107 | 北川工業  | 249,660   | 299,816   | 50,156  | С  |
| 10 |     |       |           |           |         |    |
| 11 |     | 合計    | 1,853,298 | 2,280,374 | 427,076 |    |
| 12 |     |       |           |           |         |    |

データの並べ替え

10. 販売奨励金比較表に関して、8月の降順に並べ替えなさい。

(1) **12~N9 セル**を選択状態にします。

(2) [データ] タブ→ [並べ替えとフィルター] グループの [並べ替え] ボタンをクリックします。

| ファ                                                                                                    | イルホー | ム 挿入 ペ | ージ レイアウト | 数式 <u>デー</u> タ | 校閲表示    | 〒 自調 | 動化 |  |
|----------------------------------------------------------------------------------------------------|------|--------|----------|----------------|---------|------|----|--|
| □<br>〒 - 90 □ □<br>〒 - 90 □ □<br>取得 ~ 田 □<br>取得 ~ 田 □<br>平 示 ~ □<br>取得 ~ 田 □<br>○<br>○<br>○<br>○<br>○<br>○<br>○<br>○<br>○<br>○<br>○<br>○<br>○ |      |        |          |                |         |      |    |  |
| データの取得と変換 クエリと接続 データの種類 並べ替え                                                                                                    |      |        |          |                |         |      |    |  |
| U2                                                                                                    | 24   |        | fx       |                |         |      |    |  |
|                                                                                                    | Ι    | J      | К        | L              | М       | Ν    | C  |  |
| 1                                                                                                    |      |        | 販売奨励会    | 全比較表           |         |      |    |  |
| 2                                                                                                    | コード  | 取引先店名  | 7月       | 8月             | 前月差     | 判定   |    |  |
| 3                                                                                                    | 101  | 中丸商事   | 254,782  | 252,310        | -2,472  | С    |    |  |
| 4                                                                                                    | 102  | 上田食品   | 206,560  | 306,328        | 99,768  | В    |    |  |
| 5                                                                                                    | 103  | 木村物産   | 386,040  | 421,788        | 35,748  | А    |    |  |
| 6                                                                                                    | 104  | 川上総業   | 260,760  | 313,346        | 52,586  | В    |    |  |
| 7                                                                                                    | 105  | 十条水産   | 277,156  | 387,696        | 110,540 | В    |    |  |
| 8                                                                                                    | 106  | 西村企画   | 218,340  | 299,090        | 80,750  | С    |    |  |
| 9                                                                                                    | 107  | 北川工業   | 249,660  | 299,816        | 50,156  | С    |    |  |
| 10                                                                                                    |      |        |          |                |         |      |    |  |

(3) [最優先されるキー]を「8月」にして、[順序]を「大きい順」に設定して [OK] ボタンをクリック します。

| 並べ替え                           |                               |                     | ? ×                    |
|--------------------------------|-------------------------------|---------------------|------------------------|
| * <u>↓レベルの追加(A)</u> ×レベルの削除(D) | โล เ/งเ/งวะ²-( <u>c</u> ) ▲ ▼ | オプション(0) 🗹 先頭行をデータの | 見出しとして使用する( <u>H</u> ) |
| 列                              | 並べ替えのキー                       | 順序                  |                        |
| 最優先されるキー 8月                    | セルの値                          | ✓ 大きい順              | ~                      |
|                                |                               |                     |                        |
|                                |                               |                     |                        |
|                                |                               |                     |                        |
|                                |                               |                     |                        |
|                                |                               |                     | ж <b>+</b> ヤンセル        |

⇒ 「8月」の大きい順(降順)に並べ替えられました。

|    | I J      |       | К         | L         | М       | N  |  |  |  |  |  |  |
|----|----------|-------|-----------|-----------|---------|----|--|--|--|--|--|--|
| 1  | 販売奨励金比較表 |       |           |           |         |    |  |  |  |  |  |  |
| 2  | コード      | 取引先店名 | 7月        | 8月        | 前月差     | 判定 |  |  |  |  |  |  |
| 3  | 103      | 木村物産  | 386,040   | 421,788   | 35,748  | А  |  |  |  |  |  |  |
| 4  | 105      | 十条水産  | 277,156   | 387,696   | 110,540 | В  |  |  |  |  |  |  |
| 5  | 104      | 川上総業  | 260,760   | 313,346   | 52,586  | В  |  |  |  |  |  |  |
| 6  | 102      | 上田食品  | 206,560   | 306,328   | 99,768  | В  |  |  |  |  |  |  |
| 7  | 107      | 北川工業  | 249,660   | 299,816   | 50,156  | С  |  |  |  |  |  |  |
| 8  | 106      | 西村企画  | 218,340   | 299,090   | 80,750  | С  |  |  |  |  |  |  |
| 9  | 101      | 中丸商事  | 254,782   | 252,310   | -2,472  | С  |  |  |  |  |  |  |
| 10 |          |       |           |           |         |    |  |  |  |  |  |  |
| 11 |          | 合計    | 1,853,298 | 2,280,374 | 427,076 |    |  |  |  |  |  |  |
|    |          |       |           |           |         |    |  |  |  |  |  |  |

グラフの作成

11. 販売奨励金比較表における7月・8月の値を取引先店別の3-D 縦棒グラフにしなさい。
 グラフは、販売奨励金比較表の下に配置しなさい。
 タイトルは"取引先別販売奨励金の比較"とする。

(1) **J2~L9 セル**を選択状態にします。

(2) [挿入] タブ→ [グラフ] グループの [縦棒/横棒グラフの挿入] ボタンをクリックします。

| ファイル ホーム 挿入 ページ レイアウト 数式 データ 校閲 表示 自動化 ヘルプ Power Pivot |                                                               |       |           |      |     |         |      |        |   |          |         |         |         |    |  |
|--------------------------------------------------------|---------------------------------------------------------------|-------|-----------|------|-----|---------|------|--------|---|----------|---------|---------|---------|----|--|
| Ľ                                                      | ビボットテー     おすすめ     テーブル       アーブル     アーブル       アーブル     図 |       |           |      |     |         |      |        |   |          |         |         |         |    |  |
| J2                                                     | J2 ~ : × / <i>fx</i> 取引先店名                                    |       |           |      |     |         |      | 3-D 縦棒 |   | L        |         |         |         |    |  |
|                                                        | А                                                             | В     | С         | D    | E   | F       | G    |        |   |          | К       | L       | М       | Ν  |  |
| 1 販売奨励金計算表 (7月)                                        |                                                               |       |           |      |     |         |      |        | Г | 販売奨励金比較表 |         |         |         |    |  |
| 2                                                      | コード                                                           | 取引先店名 | 売上金額      | 売上数量 | 乗率  | 奨励金     | 平均単  |        |   | à        | 7月      | 8月      | 前月差     | 判定 |  |
| 3                                                      | 101                                                           | 中丸商事  | 2,316,200 | 255  | 11% | 254,782 | 9,0  | 2-D 横棒 |   |          | 386,040 | 421,788 | 35,748  | Α  |  |
| 4                                                      | 102                                                           | 上田食品  | 2,065,600 | 219  | 10% | 206,560 | 9,4  |        |   |          | 277,156 | 387,696 | 110,540 | В  |  |
| 5                                                      | 103                                                           | 木村物産  | 3,217,000 | 331  | 12% | 386,040 | 9,7  |        |   |          | 260,760 | 313,346 | 52,586  | В  |  |
| 6                                                      | 104                                                           | 川上総業  | 2,607,600 | 241  | 10% | 260,760 | 10,8 |        |   | -        | 206,560 | 306,328 | 99,768  | В  |  |

(3) [3-D 横棒] → [3-D 集合縦棒] アイコンをクリックします。

(4) グラフのタイトルを 取引先別販売奨励金の比較 に変更します。

※ グラフが表と重なった場合には、表と重ならない位置にグラフを移動します。

※ サイズを変更しても構いません。

|    | А                                                   | В     | С          | D     | E   | F         | G      | н     | Ι            | J             | К         | L                                       | М       | Ν         | 0     |  |
|----|-----------------------------------------------------|-------|------------|-------|-----|-----------|--------|-------|--------------|---------------|-----------|-----------------------------------------|---------|-----------|-------|--|
| 1  | 販売奨励金計算表 (7月)                                       |       |            |       |     |           |        |       | 販売奨励金比較表     |               |           |                                         |         |           |       |  |
| 2  | $\exists - F$                                       | 取引先店名 | 売上金額       | 売上数量  | 乗率  | 奨励金       | 平均単価   |       | コード          | 取引先店名         | 7月        | 8月                                      | 前月差     | 判定        |       |  |
| 3  | 101                                                 | 中丸商事  | 2,316,200  | 255   | 11% | 254,782   | 9,084  |       | 103          | 木村物産          | 386,040   | 421,788                                 | 35,748  | Α         |       |  |
| 4  | 102                                                 | 上田食品  | 2,065,600  | 219   | 10% | 206,560   | 9,432  |       | 105          | 十条水産          | 277,156   | 387,696                                 | 110,540 | В         |       |  |
| 5  | 103                                                 | 木村物産  | 3,217,000  | 331   | 12% | 386,040   | 9,720  |       | 104          | 川上総業          | 260,760   | 313,346                                 | 52,586  | В         |       |  |
| 6  | 104                                                 | 川上総業  | 2,607,600  | 241   | 10% | 260,760   | 10,820 |       | 102          | 上田食品          | 206,560   | 306,328                                 | 99,768  | В         |       |  |
| 7  | 105                                                 | 十条水産  | 2,519,600  | 259   | 11% | 277,156   | 9,729  |       | 107          | 北川工業          | 249,660   | 299,816                                 | 50,156  | С         |       |  |
| 8  | 106                                                 | 西村企画  | 2,183,400  | 202   | 10% | 218,340   | 10,809 |       | 106          | 西村企画          | 218,340   | 299,090                                 | 80,750  | С         |       |  |
| 9  | 107                                                 | 北川工業  | 2,496,600  | 245   | 10% | 249,660   | 10,191 |       | 101          | 中丸商事          | 254,782   | 252,310                                 | -2,472  | С         |       |  |
| 10 |                                                     |       |            |       |     |           |        |       |              |               |           |                                         |         |           |       |  |
| 11 |                                                     | 合計    | 17,406,000 | 1,752 |     | 1,853,298 |        |       |              | 合計            | 1,853,298 | 2,280,374                               | 427,076 | $\square$ |       |  |
| 12 |                                                     |       |            |       |     |           |        |       |              |               |           |                                         |         |           |       |  |
| 13 | 3 販売奨励金計算表 (8月)                                     |       |            |       |     |           |        |       | 取引先別販売将励全の比較 |               |           |                                         |         |           |       |  |
| 14 | $\neg - F$                                          | 取引先店名 | 売上金額       | 売上数量  | 乗率  | 奨励金       | 平均単価   |       |              | -1.           |           | ,,,,,,,,,,,,,,,,,,,,,,,,,,,,,,,,,,,,,,, | -0+A    |           |       |  |
| 15 | 101                                                 | 中丸商事  | 2,523,100  | 249   | 10% | 252,310   | 10,133 | 450,0 | 000          | _             |           |                                         |         |           |       |  |
| 16 | 102                                                 | 上田食品  | 2,784,800  | 259   | 11% | 306,328   | 10,753 | 400,0 | 000          |               |           |                                         |         |           |       |  |
| 17 | 103                                                 | 木村物産  | 3,514,900  | 345   | 12% | 421,788   | 10,189 | 350,0 | 000          |               | _         | _                                       |         |           |       |  |
| 18 | 104                                                 | 川上総業  | 2,848,600  | 263   | 11% | 313,346   | 10,832 | 300,0 | 000          |               |           |                                         |         |           |       |  |
| 19 | 105                                                 | 十条水産  | 3,230,800  | 316   | 12% | 387,696   | 10,225 | 250,0 | 000          |               |           |                                         |         |           | ■7月   |  |
| 20 | 106                                                 | 西村企画  | 2,719,000  | 288   | 11% | 299,090   | 9,441  | 150,0 | 000 - 000    |               |           |                                         |         |           | ■ 8 月 |  |
| 21 | 107                                                 | 北川工業  | 2,725,600  | 289   | 11% | 299,816   | 9,432  | 100,0 | 000 /        |               |           |                                         |         |           |       |  |
| 22 |                                                     |       |            |       |     |           |        | 50,0  | 000          |               |           |                                         |         |           |       |  |
| 23 |                                                     | 合計    | 20,346,800 | 2,009 |     | 2,280,374 |        |       | 0 ++++       |               |           |                                         |         |           |       |  |
| 24 |                                                     |       |            |       |     |           |        |       | 不们           | 1701年   宋小庄 ) | 川工形末 上田園  |                                         |         | 17        |       |  |
| <  | < > 販売奨励金 + : ◀ ● ● ● ● ● ● ● ● ● ● ● ● ● ● ● ● ● ● |       |            |       |     |           |        |       |              |               |           |                                         |         |           |       |  |

### ファイルの保存

12. 保存ファイル名は Excel 中級-学籍番号. xlsx としなさい。

(1) [ファイル] タブ→ [名前を付けて保存] → [この PC] → [デスクトップ] を選択します。

(2) [ファイル名] 欄に Excel 中級-学籍番号 を入力して [保存] ボタンをクリックします。

※ 学籍番号の部分は、自分の学籍番号を半角で入力します。